## Adding Extended Time to Canvas Tests & Quizzes

Go to your course module.

## Select the Quizzes link.

| 20191_INTENSI  | /E READING_5114 × 🔘     | How to allow ex       | tra time for stude 🗙 📔 🕇                                                                                                  | 0 | ð                  | 23      |
|----------------|-------------------------|-----------------------|----------------------------------------------------------------------------------------------------|---|--------------------|---------|
| < → C i        | ensacolastate.instructu | <b>ire.co</b> m/cours | es/1566722 Q                                                                                                    | ☆ | Θ                  | :       |
| 🗰 Apps 🕥 Pirat | tenet 🥪 Maxient Conduct | M 🙀 The               | VARK Question 🧏 Statutes & Constitu 🔜 March 2019 Printabl 🕲 2010 ADA regulations 🔇 PERT Score Reposit 🔇 Login 📒 law cases |   |                    | »       |
|                | Evaluations             |                       | Classwork/Homework = 45%                                                                                                  |   |                    |         |
| Learning       | Files                   | Ø                     | Final Exam = 10%                                                                                                    |   |                    |         |
|                | Discussions             | ø                     | The State of Florida Grading Scale is used.                                                                               |   |                    |         |
|                | People                  | ø                     |                                                                                                    |   |                    |         |
| Account        | Quizzes                 | ø                     | To get started, click on the modules link.                                                                                |   |                    |         |
| دەے<br>ashboar | Pages                   | ø                     |                                                                                                    |   |                    |         |
| d              | Outcomes                | ø                     | Kathryn Coxwell                                                                                                    |   |                    |         |
| 밑<br>Courses   | Collaborations          | ø                     | 850-610-2778                                                                                                    |   |                    |         |
| Ē              | Conferences             | ø                     | kcoxwell@pensacolastate.edu                                                                                               |   |                    |         |
| lalendar       | Settings                |                       |                                                                                                    |   |                    |         |
| æ              | Evaluations             |                       | © Import from Commons                                                                                                    |   |                    |         |
| Inbox          |                         |                       | Choose Home Page                                                                                                    |   |                    |         |
| Common         |                         |                       | L Wiew Course Stream                                                                                                    |   |                    |         |
| <b>9</b> (2)   | (a)                     |                       | 🔹 🚺 🤹 💌 🔊                                                                                                    | ۰ | 3:07 PN<br>3/25/20 | 1<br>20 |

Click on the title of the quiz or test to which you need to make adjustments.

| 🏷 Quizzes                         | X 🕘 How to allow extra time for stude X   +                                                                                                    |                 | ) 22           |
|-----------------------------------|----------------------------------------------------------------------------------------------------|-----------------|----------------|
| $\leftrightarrow$ $\rightarrow$ C |                                                                                                    | \$              | Э :            |
| 👯 Apps 🚷 Pi                       | iratenet 🤣 Maxient Conduct M 🦹 The VARK Question 🧏 Statutes & Constitu 國 March 2019 Printabl 🚳 2010 ADA regulations 🔇 PERT Score Reposit 🔇 Login 📙 law cases |                 | >>             |
| PSC<br>ELearning                  | 20191_1000410_5114 > Quizzes                                                                                                    |                 |                |
|                                   | 20191 Search for Quiz + Quiz                                                                                                    | :               |                |
| Account                           | Home                                                                                                    |                 | -              |
| Dashboar                          | Announcements                                                                                                    |                 |                |
| d                                 | Syllabus                                                                                                    |                 | - 1            |
|                                   | Modules TEST 1 - text or email me<br>Due Oct 23: 2018 at 11:55 pm                                                                                            | 0<br>0<br>0     |                |
| Courses                           | Assignments                                                                                                    |                 | - 1            |
| Calendar                          | Grades                                                                                                    |                 |                |
|                                   | PSC Library                                                                                                    |                 |                |
| 重<br>Inbox                        | Evaluations                                                                                                    |                 |                |
| G                                 | Files Ø                                                                                                    |                 |                |
| Common                            | Discussions Ø                                                                                                    |                 | Ţ              |
| 🕘 🏉                               | 🚆 🧕 💽 💁 🔹 🗊 🔹 🐨                                                                                                    | (b) 3:0<br>3/25 | 8 PM<br>5/2020 |

## Click on Moderate This Quiz.

| 👌 TEST 1 - text                   | or email me: 20191_1 🗙 | ) How to     | low extra time for stude 🗙 📔 🕇                                                                                           |                                                |                                   |
|-----------------------------------|------------------------|--------------|----------------------------------------------------------------------------------------------------|------------------------------------------------|-----------------------------------|
| $\leftrightarrow$ $\rightarrow$ C | a pensacolastate.ins   | tructure.com | courses/1566722/quizzes/2411611                                                                                          |                                                | ० 🕁 😝 :                           |
| 👖 Apps 🔇 P                        | iratenet 🧭 Maxient Co  | nduct M      | 🗧 The VARK Question 🛛 🔀 Statutes & Constitu 🛛 🛃 March 2019 Printabl                                                      | 🚯 2010 ADA regulations 🛭 🚷 PERT Score          | Reposit 📀 Login 📙 law cases 🛛 🔅 👋 |
|                                   | ≡ 20191_1              | .000410      | 5114 > Quizzes > TEST 1 - text or email me                                                                               |                                                |                                   |
| Account                           | 20191                  |              | September 2018                                                                                                    | Preview 🗞 Edit 🗄                               | Related Items                     |
| Account                           | Home                   |              | TEST 1 toxt or omail mo                                                                                                  | i Ouiz Statistics                              |                                   |
| <u>(</u> \$)                      | Announcements          | 5            | TEST 1 - text of email me                                                                                                | Moderate This Quiz                             |                                   |
| d                                 | Syllabus               |              |                                                                                                    |                                                |                                   |
| 밑                                 | Modules                |              | Text (850-610-2778) or email me ( <u>kcoxwell@pensacolas</u><br>name and your favorite flavor of ice cream (Mine is rock | <u>state.edu</u> ) including your<br>sy road.) | ⊘iSpeedGrader™                    |
| Courses                           | Assignments            |              | This is a test grade, so that I have your contact informat                                                               | tion in an emergency or just                   |                                   |
|                                   | Grades                 |              | to check on you, if you miss a lot of class.                                                                             |                                                |                                   |
| Calendar                          | PSC Library            |              |                                                                                                    |                                                |                                   |
| 山<br>Inbox                        | Evaluations            |              |                                                                                                    |                                                |                                   |
| G                                 | Files                  | ø            |                                                                                                    |                                                |                                   |
| Commons                           | Discussions            | ø            | Quiz Type Graded Quiz                                                                                                    |                                                |                                   |
| ?                                 | People                 | ø            | Points 0 Assignments                                                                                                    |                                                |                                   |
| Help                              | Quizzes                | ø            | Shuffle Answers Yes                                                                                                    |                                                |                                   |
| 🚯 🏉                               |                        | 0            | 🛓 🔊 🔹 📢                                                                                                    |                                                | ▲ 😭 🌒 3:14 PM<br>3/25/2020        |

Click on the edit pencil for the student whose time you need to adjust.

| 🌔 を TEST 1 - text                 | or email me: Modera 🗙 | ) How to     | allow extra | time for stude $$ × $$ +      |                         |                          |                        |                       |           |             | 9 %              |
|-----------------------------------|-----------------------|--------------|-------------|-------------------------------|-------------------------|--------------------------|------------------------|-----------------------|-----------|-------------|------------------|
| $\leftrightarrow$ $\rightarrow$ C | ensacolastate.ins     | tructure.con | n/courses   | /1566722/quizzes/2411         | 611/moderate            |                          |                        |                       | Q         | ☆           | <b>e</b> :       |
| 👖 Apps 🕥 P                        | iratenet 🧭 Maxient Co | nduct M      | The VA      | 4RK Question 🔀 Statut         | tes & Constitu 28 March | 2019 Printabl 🕚 2010 ADA | Aregulations 🕤 PERT So | ore Reposit 🔇 Login 📃 | law cases |             | *                |
|                                   | ≡ 20191_1             | 000410       | _5114       | > Quizzes > TES               | 6T 1 - text or email    | me⇒ Moderate Qu          | iz                     |                       |           |             | Î                |
| Account                           | 20191<br>Home         |              | Mo          | derate Qui                    | Z                       |                          |                        |                       |           |             |                  |
| 6                                 | Announcements         |              | Searc       | h People                      |                         |                          |                        |                       |           | Filter      |                  |
| Dashboar<br>d                     | Syllabus              |              | S1          | tudent                        |                         | Attempt                  | Time                   | Attempts Left         | Score     | 0           |                  |
|                                   | Modules               |              |             |                               |                         |                          |                        |                       |           |             |                  |
| Courses                           | Assignments           |              | ШВ          | 1, A2                         |                         |                          |                        | 1                     |           | ×           | - N              |
| Calendar                          | Grades                |              | B<br>ge     | , KA`<br>ets 20 extra minutes | s on each attempt       |                          |                        | 1                     | -         | 1           |                  |
| 上<br>Inbox                        | Evaluations           |              | II J        | , K⊦                          |                         |                          |                        | 1                     |           |             |                  |
| <b>⊖</b>                          | Files                 | ø            | J/          | 2 (,T)                        |                         |                          |                        | 1                     |           | Ś           |                  |
| Commons                           | Discussions           | ø            |             | 10 00                         |                         |                          |                        | 1                     |           |             |                  |
| ?                                 | People                | ø            | 0           | ,                             |                         |                          |                        | 1                     |           |             |                  |
| Help                              | Quizzes               | ø            | M           | IE v, LI                      |                         |                          |                        | 1                     |           |             | -                |
| <b>(</b>                          |                       | Ő I          |             | × N P                         |                         |                          |                        |                       | - 12      | ()) 3<br>3/ | 18 PM<br>25/2020 |

Add the extended time to the box.

REMEMBER: Put the extra time in the box. For example, if the class gets 60 minutes and the student's accommodation is 1.5x, then the student will get 90 minutes. **Only put 30 in the box**. Canvas will add the 30 to the existing 60 for a total of 90 minutes.

| を TEST 1 - text                   | or email me: Modera 🗙 | How to      | o allow extra time f | or stude ×   +                             |                        |                        |                      |             |           |             | <u> </u>         |
|-----------------------------------|-----------------------|-------------|----------------------|--------------------------------------------|------------------------|------------------------|----------------------|-------------|-----------|-------------|------------------|
| $\leftrightarrow$ $\rightarrow$ C | ensacolastate.ins     | tructure.co | m/courses/1566       | 5722/quizzes/2411611/moderate              |                        |                        |                      |             | Q         | ☆           | <b>e</b> :       |
| 🔛 Apps 🕥 P                        | iratenet 🧭 Maxient Co | nduct M     | KR The VARK Qu       | iestion 🧏 Statutes & Constitu              | 28 March 2019 Printabl | 8 2010 ADA regulations | S PERT Score Reposit | 🕙 Login 📒   | law cases |             | >>               |
| PSC<br>ELearning                  | ≡ 20191_1             | 000410      | )_5114 → C           | Quízzes > TEST 1 - text                    | or email me > Mod      | erate Quiz             |                      |             |           |             |                  |
| Account                           | 20191<br>Homo         |             | Mode                 | Student Extensions                         |                        | ×                      | 1                    |             |           |             |                  |
| Bachhoar                          |                       |             | Search Pe            | Extensions for                             |                        |                        |                      |             |           |             |                  |
| d                                 |                       |             | Stud                 | Extra Attempts:<br>everyone already set of |                        | attempts               | Att                  | tempts Left | Score     | 23          |                  |
| Courses                           |                       |             |                      | Extra time on every attem                  | npt:                   | minutes                |                      | 1           |           |             |                  |
| Calendar                          |                       |             | gets                 | <ul> <li>Manually unlock the q</li> </ul>  | uiz for the next attem | pt                     |                      | 1           |           |             |                  |
| ED<br>Inbox                       |                       |             | MAL 🗆                |                                            |                        |                        |                      | 1           |           |             |                  |
| Commons                           |                       | ø           | MAL                  |                                            |                        | Cancel Save            | <i>1</i> .           | 1           |           |             |                  |
| (?)<br>Help                       | People                | ø           | O MC                 |                                            |                        |                        |                      | 1           |           |             |                  |
|                                   | Quizzes               | Ø           |                      |                                            | -                      |                        |                      | 1           | - 12      | ()) =<br>3/ | 20 PM<br>25/2020 |

Click save.

Canvas will tell you who has extended time once you save.

| 👌 TEST 1 - text o                 | or email me: Moder: 🗙  | ) How to a   | llow extra time for stude 🗙 📔 🕂           |                          |                        |                              |             |                      |          |
|-----------------------------------|------------------------|--------------|-------------------------------------------|--------------------------|------------------------|------------------------------|-------------|----------------------|----------|
| $\leftrightarrow$ $\rightarrow$ C | ensacolastate.inst     | tructure.com | /courses/1566722/quizzes/2411611/moderati | e                        |                        |                              | Q           | ☆ 0                  | :        |
| 👯 Apps   S Pi                     | iratenet 🧭 Maxient Cor | nduct M 🕌    | 🎗 The VARK Question 🧏 Statutes & Constitu | . a8 March 2019 Printabl | 8 2010 ADA regulations | 🕄 PERT Score Reposit 🕄 Login | 📙 law cases |                      | **       |
| PSC<br>ELearning                  | ≡ 20191_1              | 000410_      | 5114 > Quizzes > TEST 1 - text            | or email me > Mod        | erate Quíz             |                              |             |                      | Î        |
| Account                           | 20191<br>Home          |              | Moderate Quiz                             |                          |                        |                              |             |                      |          |
| 6                                 | Announcements          |              | Search People                             |                          |                        |                              |             | Filter               |          |
| Dashboar<br>d                     | Syllabus               |              | Student                                   | Atten                    | ıpt Tir                | ne Attempts Left             | t Score     | 62                   |          |
|                                   | Modules                |              | 0.05                                      |                          |                        |                              |             | 0                    | . 1      |
| Courses                           | Assignments            |              | U BEI                                     |                          |                        | 1                            |             | Ø                    | . 1      |
| Calendar                          | Grades                 | <            | gets 20 extra minutes on each at          | ttempt                   |                        | 1                            | -           | Ŵ                    | ł        |
| E<br>Inbox                        | Evaluations            |              | J.A,                                      |                          |                        | 1                            |             | Ŵ                    |          |
| G+                                | Files                  | ø            | JA                                        |                          |                        | 1                            |             |                      |          |
| Commons                           | Discussions            | ø            | D M                                       |                          |                        | 1                            |             |                      |          |
| ?                                 | People                 | ø            |                                           |                          |                        | *                            |             | 4                    |          |
| Help                              | Quizzes                | ø            | ME ,                                      |                          |                        | 1                            |             |                      |          |
| <b>6</b>                          |                        | Ó d          | 5 🔹 🚺 🔹                                   |                          |                        |                              | - 10        | ()) 3:18 F<br>3/25/2 | M<br>020 |

NOTE: You have to adjust the time for each student on EACH test or quiz. There is no way to change multiple students or multiple tests at the same time.